## **VERIFICAR SU SISTEMA PARA FIRMA**

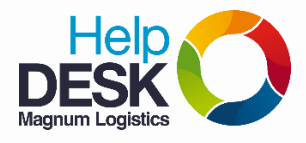

- 1. Escriba en el navegador <u>www.dian.gov.co</u>
- 2. En el menú izquierdo clic en la opción "Otros servicios" y hacer clic "Verificar su Sistema para Firma":

| Usuarios registrados           | •              | Chat de c                            |
|--------------------------------|----------------|--------------------------------------|
| Guía de servicios en línea     |                |                                      |
| Usuarios no registrados        |                | Más solici                           |
| Gestión aduanera               |                | Calendari<br>UVT (Unic<br>Tributario |
| Otros servicios                |                | Precios d<br>Preguntas               |
| Prevalidadores                 |                | Cifras de                            |
| SIEX                           |                | 1739 Ref                             |
| Consulta de arancel            | - '            | Boletín Ar                           |
| Tablas Paramétricas            |                |                                      |
| Consulta Estado RUT            | :              | Sitios de i                          |
| Consulta de Inconsistencias    |                | Atención                             |
| Verificar su Sistema para firr | na             | Actividad                            |
| Seterated and ST               |                | Más sitios                           |
| compensación Vea como          | verificar su s | sistema par                          |

 Cuando aparezca la ventana "¿Desea ejecutar esta aplicación?" favor marcar la casilla con la leyenda "No volver a mostrar esto otra vez para aplicaciones del publicador y ubicación anteriores" y luego clic en el botón "Ejecutar".

|                                                          | Nombre:                                                  | EditorDocCtxApplet                                                                                                    |
|----------------------------------------------------------|----------------------------------------------------------|----------------------------------------------------------------------------------------------------|
| - <u>-</u>                                               | Publicador:                                              | DIRECCION DE IMPLESTOS Y ADUANAS NAC                                                                                           |
|                                                          | Ubicación:                                               | http://muisca.dian.gov.co                                                                                                    |
| Ista aplicación se                                       | e elecutará con acce                                     | so no restrincido y puede poner en pelioro su computadora y                                                                    |
| sta aplicación se<br>u información pe<br>parecen anterio | e ejecutará con acce<br>ersonal. Ejecute esta<br>imente. | so no restringido y puede poner en peligro su computadora y<br>a aplicación sólo si confia en la ubicación y el publicador que |

4. Hacer clic en botón "Sí" para continuar:

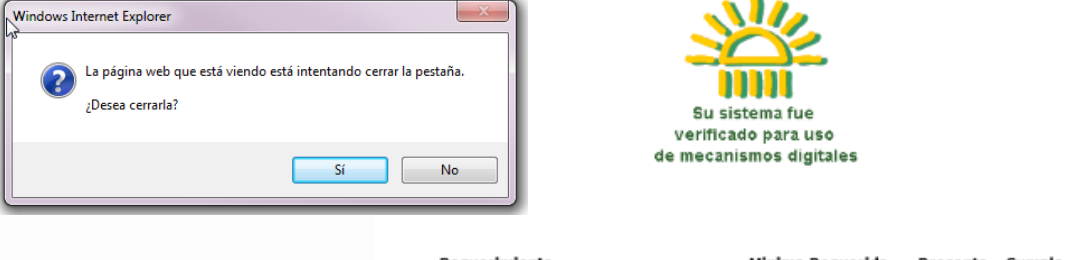

| Requerimiento                  | Minima Requerida | Presente | Cumple |
|--------------------------------|------------------|----------|--------|
| Flash                          | 11.1             | 11.8.800 | V      |
| Maquina Virtual Java           | 1.5.0_07         | 1.8.0_45 | V      |
| Bloqueo de ventanas emergentes | Inactivo         | Inactivo | V      |

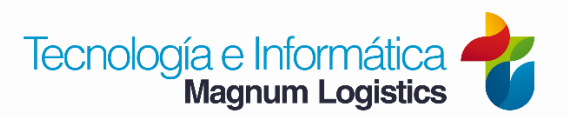

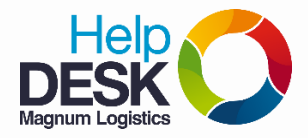

5. Si el navegavor es Mozilla Firefox aparecerá la siguiente alerta en el la parte de arriba, damos clic en **Opciones.** 

| CON DE IMPUESTOS Y (CO) https://muisca.dian.gov.co/WebArquitectura/DefVerificarSistema.faces | G ⊽ C Q Buscar | ☆ 自 ♥ ♥ | <b>^ 9</b>      | Ξ |
|----------------------------------------------------------------------------------------------|----------------|---------|-----------------|---|
| 🐻 Firefox ha impedido que este sitio abriera una ventana emergente.                          |                |         | <u>Opciones</u> | × |

6. Damos clic en Permitir ventanas emergentes para muisca.

|                                                                | Permitir ventanas emergentes para muisca.dian.gov.co            |                 |
|----------------------------------------------------------------|-----------------------------------------------------------------|-----------------|
|                                                                | Editar opciones de bloqueo de ventanas emergentes               |                 |
| No mostrar este mensaje cuando se bloqueen ventanas emergentes |                                                                 |                 |
|                                                                | Mostrar 'https://muisca.dian.gov.co/WebArquitectura/seguridad/v | erificarpopup.h |

7. Aparecera una nueva alerta que avisa que está bloqueando el Java, le damos clic en Permitir

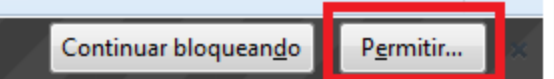

8. Aparecerá un nuevo recuadro en la parte izquierda superior, le damos clic en Permitir y recordar.

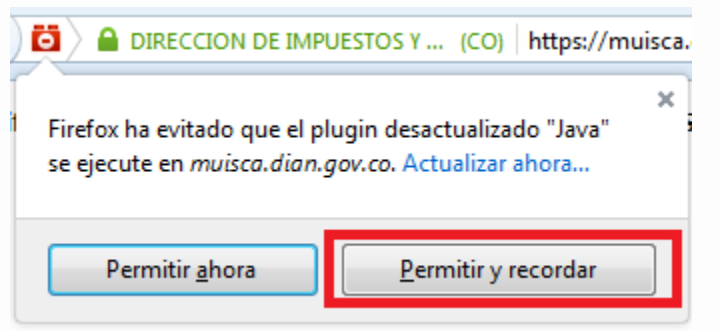

9. Es necesario cerrar el navegador y volver a entrar para activar los cambios.

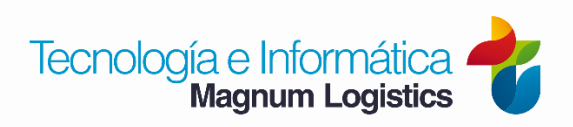